| Metropoli<br>Environ     | tan Council<br>mental Services                                                                                                    | SOP              | Environmental Quality Assurance (EQA)<br>Standard Operating Procedure |  |  |
|--------------------------|----------------------------------------------------------------------------------------------------|------------------|-----------------------------------------------------------------------|--|--|
| Standard Operating I     | Procedure: Estimat                                                                                                    | ion of Annual R  | iver Pollutant Loads with Flux32                                      |  |  |
| Version                  | 1.3 (Updated 12/01                                                                                                    | /2010; 12/09/201 | 1; 1/20/2012; 9/13/2012)                                              |  |  |
| Author(s)                | Karen Jensen, Adar                                                                                                    | n Freihoefer, Em | ily Resseger                                                          |  |  |
| Procedure<br>Description | To calculate the annual pollutant loads for Twin Cities Metropolitan Area rivers<br>using Flux32 software and water quality and flow data collected by the<br>Metropolitan Council Environmental Services (MCES) EQA – Environmental<br>Monitoring and Assessment Unit or other project partners (USGS).                                                                  |                  |                                                                       |  |  |
| Materials                | <ul> <li>Flux32 software (most recent version). Download at<br/>ftp://ftp.usace.army.mil/pub/erdc/EL/Simple_Tools/FLUX_Updates/</li> <li>Daily average flows (continuous record of measured and estimated daily<br/>flows)</li> <li>Grab sample water quality concentrations</li> </ul>                                                                                   |                  |                                                                       |  |  |
| References               | <ul> <li>Manual_IR-W-96_2.pdf: "Simplified Procedures for Eutrophication<br/>Assessment and Prediction: User Manual". William W. Walker. Instruction<br/>Report W-96-2. September 1996. Updated April 1999. U.S. Army Corps of<br/>Engineers (USACE)</li> <li>SOP_Flux32_Stream_Load_Estimates_V1.3.doc</li> <li>MCES Steps for Flux Analysis_draft_200307.doc</li> </ul> |                  |                                                                       |  |  |
| Contents                 | <ul> <li>Summary</li> <li>Tables</li> <li>Systematic Ope</li> <li>Attachment A</li> </ul>                                                                                                    | erations         |                                                                       |  |  |

#### **Summary:**

This SOP outlines the MCES methodology for estimating annual pollutant loads of three major rivers (Mississippi, Minnesota, and St. Croix) from monitored daily average flow and grab sample chemistries using the U.S. Army Corps of Engineers' software Flux32. Due to differences in input data processing and load estimation methodology, a separate SOP exists for estimating annual loads for monitoring stations located on the tributary streams within the Twin Cities Metropolitan Area.

Flux32 can easily be used mindlessly, resulting in inaccurate loads and statistics. It is crucial to use Flux32 mindfully with good technical judgment and familiarity with the stream or river dynamics, to ensure loads are accurate and defensible. This SOP is intended to provide typical procedures followed by MCES when calculating river pollutant loads. Some river sites or some years of data may be aberrant, and pollutant load calculation methodology must deviate from this SOP. <u>All deviations from SOP procedures will be recorded in both the .TXT output file and in the results database "notes" field.</u>

Since flow in the four major rivers responds relatively slowly to precipitation events, MCES and MPCA (Minnesota Pollution Control Agency) staff have determined, based on the MCES sampling frequency, that using a <u>one-year record of average daily flow and grab sample water chemistry</u> data is adequate

to estimate annual loads for the major rivers with acceptable uncertainty. The application of a one-year dataset to define an annual river load, rather than multiple years, is acceptable since river events are typically defined as a multi-day record (3 days or greater). The subtle nature of the river system hydrograph, along with consistent frequency of monitoring, allows for a strong statistical relationship when using regressions within Flux. In comparison, the streams possess relatively flashy event hydrographs, at times defining 2 days or less, requiring the stream load estimates to rely on a 3-year dataset.

Annual load estimates for the rivers will be used within the Metropolitan Council benchmark report, annual water quality summary reports, special studies, and shared with external stakeholders.

Basic steps for estimation of annual loads include (Figure 1):

- Creation of two Flux32 input files per site: average daily flow and water quality (Table 1)
- The estimation of loads using Flux32 software. This effort typically requires adjusting flow or seasonal stratification breaks to reduce the coefficient of variance (C.V.) to 0.2 or lower and reduce the slope in residual plots to ensure that the methods produce similar results
- Creation of output text files in specified format to document Flux32 results
- Transfer the results to master database of river load results
- Creation of Flux32 Session (.FSS) File.

| Iuble             |                                               |                      |                                             |                                                |                                       |  |
|-------------------|-----------------------------------------------|----------------------|---------------------------------------------|------------------------------------------------|---------------------------------------|--|
| MCES<br>Site Code | Site Name                                     | Flux<br>Abbreviation | Discharge                                   | Discharge<br>Monitoring<br>Record <sup>1</sup> | Water Quality<br>Monitoring<br>Record |  |
| MI39.4            | Minnesota River at Jordan                     | MNJORD               | USGS 05330000                               | 1934-Present                                   | 1979 - Present                        |  |
| MI3.5             | Minnesota River at Fort<br>Snelling           | MNFSN                | USGS 05330920                               | 2004-Present                                   |                                       |  |
| UM871.6           | Mississippi River at Anoka                    | UMANOKA              | USGS 05288500 - Rum<br>River - USGS 5287890 | 1931-Present                                   | 1976 - Present                        |  |
| UM847.7           | Mississippi River above Lock<br>and Dam No. 1 | UMLD1                | USACOE                                      | 1985-Present                                   |                                       |  |
| UM839.1           | Mississippi River at St. Paul                 | MSSTP                | USGS 05331000                               | 1900-Present                                   |                                       |  |
| UM826.7           | Mississippi River at Grey<br>Cloud Island     | UMGREY               | USGS 05331000 + Metro<br>WWTP               | 1971-Present <sup>2</sup>                      |                                       |  |
| UM815.6           | Mississippi River above Lock<br>and Dam No. 2 | UMLD2                | USGS 07010206                               | 1995-Present                                   |                                       |  |
| VR20.6            | Vermillion River at<br>Farmington             | VRFARM               | USGS 05345000-Empire<br>WWTP                | 1973-Present                                   |                                       |  |
| VR15.6            | Vermillion River near Empire                  | VREMPIRE             | USGS 05345000                               | 1973-Present                                   |                                       |  |
| SC23.3            | St. Croix River at Stillwater                 | STCRXSTILL           | USGS 05340500 + USGS<br>05341500            | 1902-Present                                   | 1976 – Present                        |  |
| SC0.3             | St. Croix River at Prescott                   | STCRXPRES            | USGS 05344490                               | 2007-Present                                   |                                       |  |
| UM796.9           | Mississippi River above Lock<br>and Dam No. 3 | UMLD3                | USGS 05344500                               | 1959-Present                                   | 1976 - Present                        |  |

#### Table 1: Historic MCES Metropolitan Area River Sites

<sup>1</sup>If the primary discharge monitoring record does not extend the entire length of the water quality monitoring record, or there are gaps in the record, a secondary flow calculation method has been established. See Attachment A for complete documentation. <sup>2</sup>The daily Metro WWTP flow record begins is June 1981. Monthly flows are available in paper form back at least as far as 1971.

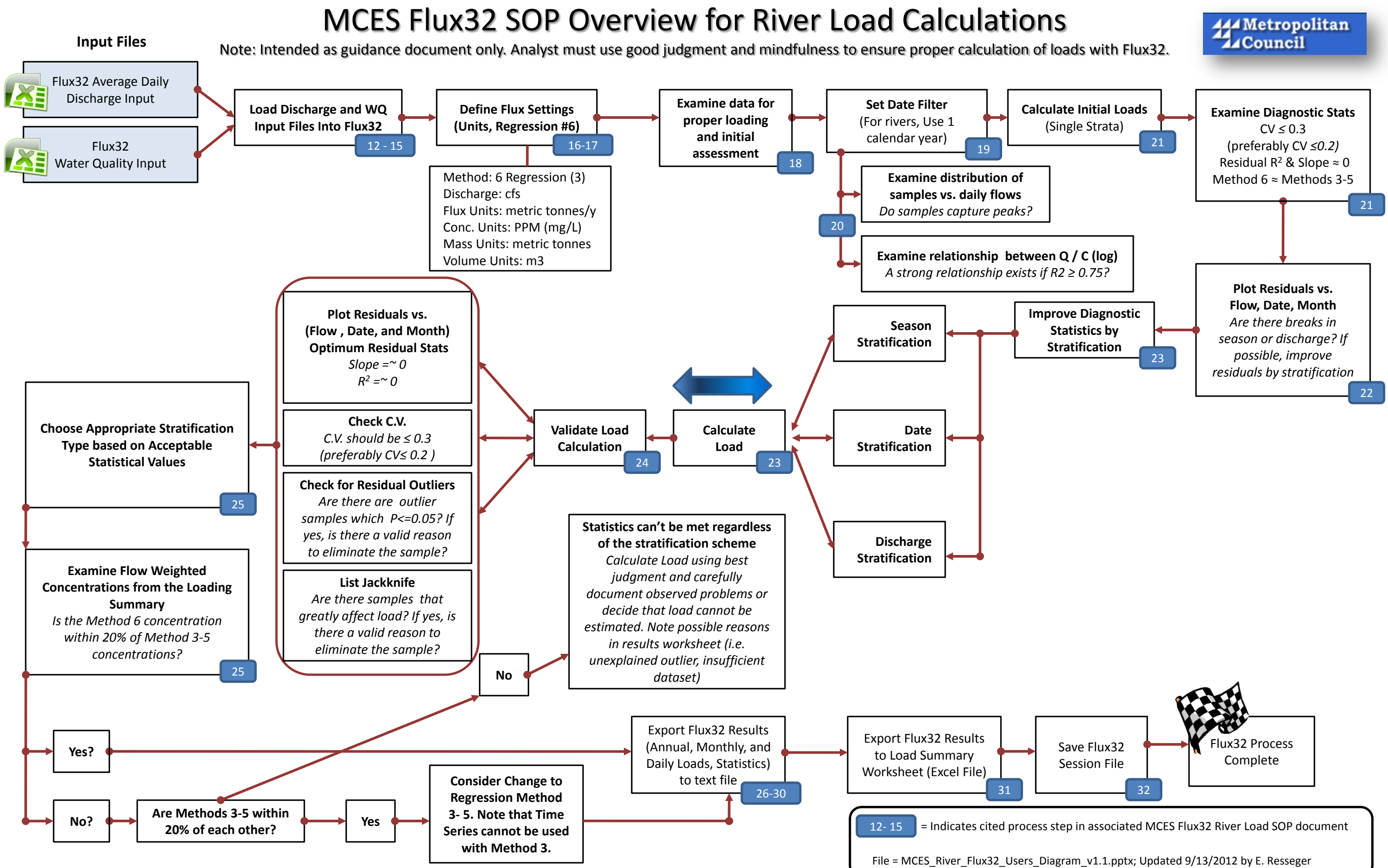

### Action 1: Create Flux32 Input File: Daily Average Flow

- ☑ (STEP 1) Download discharge data. The process for calculating discharge at each site is unique and will depend on the completeness of the record for that year. For sites with a short primary flow record, many data gaps, or difficulty acquiring data from the USGS for October-December of the prior year (because USGS calculates flow on a water year basis), an alternative flow calculation method has been provided. See Attachment A for a detailed description of determining flows at each site.
  - Daily average daily flows are downloaded from the USGS or USACE Website.
    - Minnesota USGS sites: <u>http://waterdata.usgs.gov/MN/nwis/current/?type=dailydischarge&group\_key=basin\_cd</u>
    - Army Corps of Engineers sites: <u>http://www.mvp-wc.usace.army.mil/projects/</u>
- ☑ (STEP 2) If not already developed, create an Excel spreadsheet with separate worksheets for each site location as well as a worksheet for notes related to changes and updates made to each dataset. The excel file will serve as the Flux32 Discharge Input File.

Notes MN\_Jordan SCrx\_Stllwtr MS\_Prescott MS\_Anoka

- ☑ (STEP 3) Each Excel worksheet should use the following format or append new data to existing input file and update notes page. The notes worksheet should be updated as new data is added each year.
  - Cell A1 has no effect on Flux and should contain site description and any other relevant information.
  - Cell B1 should define the flow units used (i.e. ft3/sec)

|   | А                | В       | С         | D |
|---|------------------|---------|-----------|---|
| 1 | Site description | ft3/sec |           |   |
| 2 | DATE             | FLOW    | QUALIFIER |   |
| 3 | 01/01/80         | 10      |           |   |
| 4 | 01/02/80         | 15      | e         |   |

• Site Discharge (MN JORDAN) Worksheet Format:

o Notes Worksheet Format.

|   | А                | В               | С      | D |
|---|------------------|-----------------|--------|---|
| 1 | Site description |                 |        |   |
| 2 | DATE             | NOTE            | AUTHOR |   |
| 3 | 05/26/09         | Added 2008 data | KMJ    |   |
| 4 | 05/28/10         | Added 2009 data | ATF    |   |

☑ (STEP 4) Name flow input file according to following naming convention: Example: River\_Discharge\_75\_09.xls

**Note**: If updating an existing Flux32 input file, update the *Notes* page and resave file in appropriate file folder with new file name appropriate for the most recent data added (i.e.

River\_Discharge\_75\_10.xls). **Do not alter existing files**, as they will be used to recreate loads if questions arise in future. MCES internal file structure for the storage of Flux32 files is outlined in the Annual WQ Assessment SOP.

File Location: \NATRES\Assessments \Documents\SOP\SOP\_WaterQuality\_Assessment\_V1.doc

- ☑ (STEP 5) Download verified water quality data from the Water Quality Database. Each site's data report should include a date, sample identification number, and a water quality concentration per constituent per sample.
  - There have been times when a replacement site has been used for sampling when the primary site is inaccessible due to weather or access issues. These sites should always be included in the download to make sure no samples are missed. These sites are:
    - UM836.8- Used regularly when UM839.1 is inaccessible during the winter.
    - SC 23.4- Used when the bridge was being repaired in place of SC 23.3.
    - VR 21.9- used in place of VR 20.6 during construction work.
- $\blacksquare$  (STEP 6) To avoid calculation error in Flux32, make sure there is only one sample per date.
  - For two (or more) grab samples per date: average concentration
- ☑ (STEP 7) Create an Excel spreadsheet with separate worksheets for each site location as well as a worksheet for notes related to changes and updates made to each dataset. The excel file will serve as the Flux32 Water Quality Input File.

Notes MN\_Jordan SCrx\_Stillwtr MS\_L&D3 MS\_Anoka

- ☑ (STEP 8) Each site specific Excel worksheet should use the following format or append new data to existing input file.
  - Cell A1 has no effect on Flux and should contain site description and any other relevant information.
  - Cell B1 should define the concentration units used (i.e. mg/L)
  - Cell C1 defines the sample flow units, but should be left blank for river load calculations
  - Format each site worksheet as follows:

|   | Α                | В        | С             | D     | Е    | F   |
|---|------------------|----------|---------------|-------|------|-----|
| 1 | Site description | mg/L     |               |       |      |     |
| 2 | STATION          | DATE     | Field_Data_ID | ТР    | TSS  | NO3 |
| 3 | MI39.4           | 01/01/80 | 345678        | 0.105 | 549  | 4.5 |
| 4 | MI39.4           | 01/14/80 | 356780        | 0.255 | 1549 | 1.2 |

Site Water Quality (MN\_Jordan) Worksheet Format:

✓ (STEP 9) If modifications are made to the water quality dataset, the changes should be reflected within the <u>Notes</u> worksheet. The format of the Notes worksheet is as follows:

|   | А                | В               | С                | D                  | Е      |
|---|------------------|-----------------|------------------|--------------------|--------|
| 1 | Site description |                 |                  |                    |        |
| 2 | DATE             | NOTE            | DATE<br>DOWNLOAD | DATA FILE NAME     | AUTHOR |
| 3 | 05/26/09         | Added 2008 data | 05/13/09         | River_WQ_76_08.xls | KMJ    |
| 4 | 05/28/10         | Added 2009 data | 05/20/10         | River_WQ_76_09.xls | ATF    |

#### Notes Worksheet Format:

☑ (STEP 10) Name flow input file according to following naming convention: Example: River\_WQ\_76\_09.xls

**Note**: If updating an existing Flux32 input file, update the *Notes* page and resave file in appropriate file folder with new file name appropriate for the most recent data added (i.e. River\_WQ\_75\_10.xls). **Do not alter existing files**, as they will be used to recreate loads if questions arise in future. MCES internal file structure for the storage of Flux32 files is outlined in the Annual WQ Assessment SOP.

File Location: \NATRES\Assessments \Documents\SOP\SOP\_WaterQuality\_Assessment\_V1.doc

#### Action 3: Load Flux32 Input Files for New Project

☑ (STEP 11) Open Flux32 executable

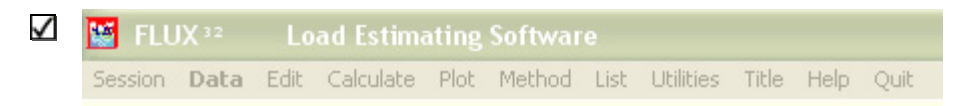

If starting a New Project: Data  $\rightarrow$  Read  $\rightarrow$  New Sample and Flow Data  $\rightarrow$  New Stratification If opening an existing project: Session  $\rightarrow$  Resumed Saved Session (.FSS File)

- (STEP 12) After selecting New Stratification, Flux32 will prompt the user to locate the file directory of the discharge (River\_Discharge\_75\_09.xls) and water quality samples (River\_WQ\_76\_09.xls).
- ☑ (STEP 13) Flux32 will first read in the discharge worksheet. If the daily flow file contains multiple worksheets, the user must indicate what worksheet (i.e. monitoring site) is going to be used and column identifier that the flow data is located in.

| Select Sheet for Input                                                | Pick DAILY FLOW Field                    |
|-----------------------------------------------------------------------|------------------------------------------|
| Select One Sheet For Input                                            | Pick The DAILY FLOW Field From The List: |
| MN_JORDAN<br>SCRX_STLLWTR<br>MS_PRESCOTT<br>MS_ANOKA<br>RUM_STFRANCIS | DATE<br>MI 39.4<br>QUALIFIER             |
|                                                                       |                                          |
| <u>OK</u> <u>Cancel</u>                                               | <u>O</u> K <u>Cancel</u>                 |

☑ (STEP 14) Flux32 will then read the water quality worksheet. Similar to the discharge input, if the water quality file contains multiple worksheets, Flux32 will prompt user to select the worksheet that contains the appropriate site information (i.e. monitoring site) to be used. Flux32 will next prompt user to select SAMPLE FLOW Field from a list of fields. For river load estimation, the user should select the LOOKUP (Use Daily Flow) since the MCES water quality samples do not have an associated sample flow. MCES typically uses the daily average flow to represent the sample flow when calculating major river loads. Most major river samples are collected as grab samples and the major river flows change relatively slowly – thus use of daily average flow as an approximation of sample flow is appropriate.

**Note**: This differs from stream load estimation as tributary streams are typically flashy and therefore daily average flow is not a good surrogate for event flow. The tributary streams have either a grab or composite flow associated with sample chemistry, and daily average flows are used only to estimate loads for those days without a sample flow.

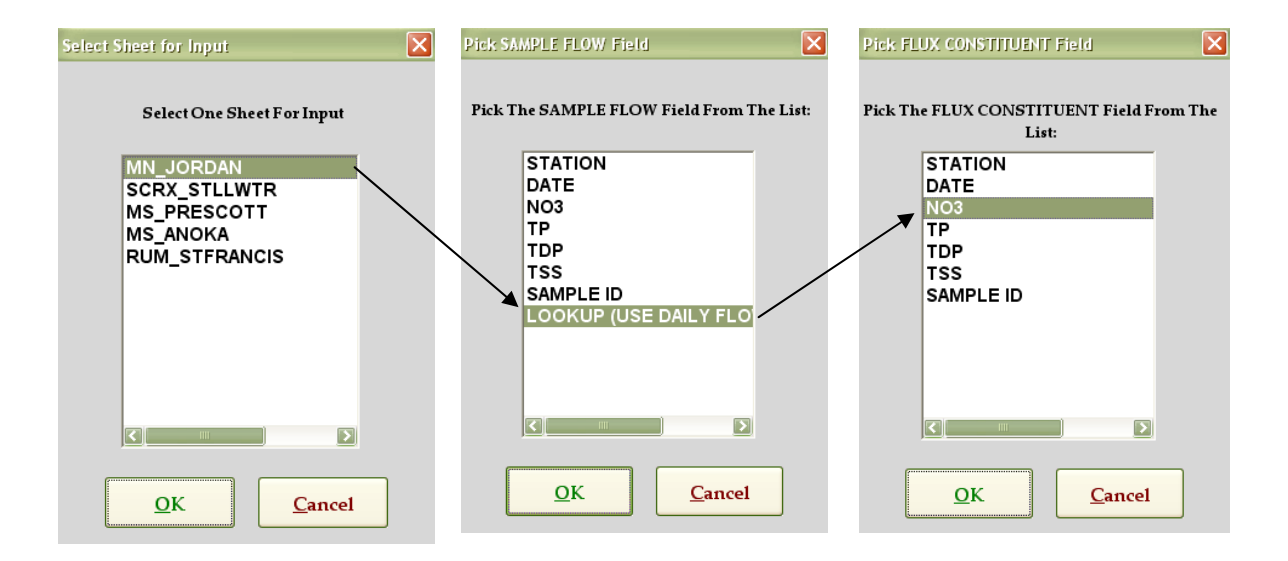

- (STEP 15) Flux32 will next prompt user to select the FLUX CONSTITUENT Field from a list of fields. Select field name of parameter to be estimated.
- $\square$  (STEP 16) Flux32 will then prompt user to complete the following:
  - Enter/Modify Site Name: Enter appropriate site name and location.
  - Confirm input data. Examine the page to make sure number of daily flows and number of samples seems appropriate
  - Confirm appropriate values for unit conversion. Ensure the conversion factors are correct: 0.894 if using cfs; 1,000 if using mg/l. Use dropdown menus to change values, if necessary.

| Daily Flow File:                    | River_Discharge   | e_80_10.x      | Sample File: Riv | ra River at Jor<br>/er_WQ_80_ | dan Water<br>_10.xls |
|-------------------------------------|-------------------|----------------|------------------|-------------------------------|----------------------|
|                                     |                   |                |                  | Mean                          | Мах                  |
| aily Flows For: N                   | 11 39.4           |                | 11323            | 3 5814                        | 81240                |
| lux Constituent: C                  | 1                 |                | 1263 (932 excl   | ) 33678                       | 100000               |
| Grab Sample Flows:                  | сі                |                | 1263 (932 excl   | ) 30.10                       | 89.37                |
| How Sign +<br>Concentration Input ( | Jnits: mg/L (PPM) |                |                  | to Convert Input              | to PPB)              |
|                                     |                   | Select Displar | y Units          |                               |                      |

- Click on the 'Select Display Units' button. Select the default units for estimating stream loads (these are different than river loads).
  - Discharge Units: CFS
  - Flux (load) Units: tonnes/y (metric)
  - Conc. Units: *PPM (mg/L)*
  - Mass Units: *metric tons (Mg)*
  - Volume Units:  $m^3$

The right two columns of the dialog box can be left blank.

| Change Your Preferences                                                                                                    |                                                                                                    |                                                                                                    |                                                                                                    |  |  |
|----------------------------------------------------------------------------------------------------|----------------------------------------------------------------------------------------------------|----------------------------------------------------------------------------------------------------|----------------------------------------------------------------------------------------------------|--|--|
| Select Defaults for Plo                                                                                                    | ts and Displays                                                                                                    | UNDER COM                                                                                                    | STRUCTION!                                                                                                    |  |  |
| Discharge Units<br>CFS<br>m <sup>3</sup> /s<br>Acre-FT/d<br>GPM<br>Million Gal/d<br>Liters/s<br>Flux (load) Units<br>kg/y<br>kg/d<br>tonnes/y (metric)<br>tonnes/d (metric)<br>tons/d (engl)<br>libs/y<br>libs/d | Conc. Units<br>PPB (µg/L)<br>PPM (mg/L)<br>Mass Units<br>kg<br>lbs<br>metric tons (Mg)<br>tons (2000 lbs)<br>Volume Units<br>ft <sup>3</sup><br>Mega m <sup>3</sup> (hm <sup>3</sup> =Mm<br>acre-ft<br>gallons<br>million gallons<br>liters | Drainage Area Units<br>Square km (km2)<br>Hectares (ha)<br>Square Miles (mi2)<br>Acres (ac)<br>Date Format<br>mm/dd/yyy<br>mm/yyy<br>mm/yyy<br>mm/yyy<br>mm/yyy<br>mm/yy<br>mm/yy<br>mm/yy<br>mm/yy<br>mm/yy<br>Cmm/yy<br>Cmm/yy<br>Cmm/yd<br>Create your Own | Initial Position of Windows On Screen C Screen Center Desktop Center This Form's Location Same as Main Form Top Left FTP Updates FTP Allowed NO Automatic Updates Assign Quick Plot Row/Smpls. vs. Cate Restore Defaults |  |  |
|                                                                                                    |                                                                                                    |                                                                                                    | <u>OK Cancel H</u> elp                                                                                                    |  |  |
|                                                                                                    |                                                                                                    |                                                                                                    |                                                                                                    |  |  |

**Note**: If Flux32 detects duplicate samples, open the water quality input file and manually delete duplicates as described previously in this SOP. Reload data into Flux32. Do not use the Flux32 prompts to delete duplicate samples.

#### ☑ (STEP 17) Define Initial Settings

Select Method #6: Method → 6 Regression (3): Daily log c/log q, adj
 Note: Method 6 is the preferred calculation method as it designed for use with the time series function, which will be used later in this SOP to save data output for yearly, monthly, and daily time steps. (If a load is unable to be calculated using Method 6, the user may use an alternate method and refrain from citing sub-annual time series information. A complete explanation of the Method 6 departure criteria is outlined in Step 27.)

| 🔛 FLUX 💷 🛛 I    | Load Estimatin   | g Software                                                                     |
|-----------------|------------------|--------------------------------------------------------------------------------|
| Session Data Ed | it Calculate Plo | t Method List Utilities Title Help Quit                                        |
| Untitled Sessi  | on               | 1 Average Load<br>2 Flow Weighted Conc.<br>3 IJC Ratio (Flow Weight Adjustmnt) |
| Sample File:    | River_WQ_76_     | 0 4 Regression (1), C/Q Slope                                                  |
| Sample Count:   | 936 (121 Valu    | e( 5 Regression (2), Variance Adjusted 6 Regression (3), Daily, logC(logO Adj  |
| Start Date:*    | 05/24/1979       | 7 Multiple Regression                                                          |
| End Date:*      | 12/18/2009       | 8 USGS Method D                                                                |
| Flux Variable   | NO3              | Help                                                                           |

- ☑ (STEP 18) Examine entire dataset to ensure proper loading and assess potential stratification schemes. Confirm that flow data are complete without breaks and that number of samples indicated seems appropriate. Examine plots for concentration vs. flow or concentration vs. season relationships.
- ☑ (STEP 19) Set Data filter/screen to include only data period of interest.
  - Data → Screen/filter data → Apply Date & Value screens → Sample Date Range: For river sites, one calendar year of data are used to develop regression equations used in estimating loads. The max date should be set to the last day of the year of interest (12/31/2009 when estimating 2009 loads). The min date should be set to the first day of year (for estimating 2009 loads, the min date would be 01/01/2009).
  - Data → Screen/filter data → Apply Date & Value screens → Flow Date Range: For river sites, one calendar year of data are used. The max date should be set to the last day of the year of interest (eg. 12/31/2009 when estimating 2009 loads). The min date should be set to the first day of year (for estimating 2009 loads, the min date would be 01/01/2009).

| Enter Values to Screen Data            |                |                  |            |
|----------------------------------------|----------------|------------------|------------|
| ile Help                               |                |                  |            |
| Ac                                     | cept Values Be | tween (& includi | ng)        |
|                                        | ≥ Min          | <u>≤</u> Max     |            |
| Screen Conc.<br>Use Values of: NO3     | 0.01000        | 18.54            | mg/L       |
| Screen Flows. Use Values Between:      | 141.0          | 90903.1          | CFS        |
| Also Screen by:                        |                |                  |            |
| Sample Date Range:                     | 01/01/2009     | 12/18/2009       | MM/DD/YYYY |
| Flow Date Range:                       | 01/01/2009     | 12/31/2009       | MM/DD/YYYY |
| Seasonal Range:<br>(Wraps Across Year) | 01/01          | 12/31            | MM/DD      |

<u>Note</u>: Once dates are changed using data screen, do not simply change the dates again to refilter data, as an error occurs and data will not be loaded properly. To reset dates: **Data**  $\rightarrow$  **Screen/filter data**  $\rightarrow$  **Apply Date & Value screens**  $\rightarrow$  **Reset** and then repeat date filter process described above.

- ☑ (STEP 20) Examine filtered dataset to ensure proper loading and assess potential stratification schemes. Make sure flow data is complete without breaks and that number of samples indicated seems appropriate. Examine plots for concentration vs. flow or concentration vs. season relationships. Look for logical breaks in relationship where stratification breaks could be made.
  - $\circ \quad Plot \rightarrow Conc \rightarrow vs. \ Flow \rightarrow linear$
  - $\circ \quad \text{Plot} \to \text{Conc} \to \text{vs. Flow} \to \log$
  - $\circ \quad Plot \rightarrow Conc \rightarrow vs. \ Date$
  - $\circ \quad Plot \rightarrow Conc \rightarrow vs. Month$

| FLUX 32                            | Load Estima   | ting Softw            | are               |           |        |      |                    |                  |          |
|------------------------------------|---------------|-----------------------|-------------------|-----------|--------|------|--------------------|------------------|----------|
| Session Data Ed                    | lit Calculate | Plot Metho            | d List            | Utilities | Title  | Help | Quit               |                  |          |
| Untitled Session Vs. Flow Vs. Date |               |                       |                   |           |        |      |                    |                  |          |
|                                    |               | Mass                  |                   |           |        | •    | vs. Month          |                  |          |
| Sample File:                       | River_WQ_     | Flow                  |                   |           |        | •    | Estimated vs. Obse | rved             |          |
| Sample Count:                      | 936 (121 V    | Residuals             |                   |           |        |      | Histogram of Obser | ved<br>Index bus | Shrahum  |
| Start Date:*                       | 05/24/1979    | Baseflow<br>Series    | Separa            | tion      |        |      | BarChart: Flw Wght | ed Est. by       | Method . |
| End Date:*                         | 12/18/2009    | 561165                |                   |           |        | -T   | End Date:*         | 12/31/20         | 09 Mis   |
| Flux Variable                      | N03           | Flow Free<br>Flow Exc | uency (<br>edance | Distrib.  | Curves |      | Flow Variable      | Daily Dis        | charge   |
| Mean Flow                          | 6457.7 CFS    | Load Dur              | ation Cu          | irve      |        |      | Mean Flow          | 5853.3           | CFS      |

\* Dates and Means Ignore EXCLUDED Data

 Verify the distribution of samples versus daily flows to ensure that the samples capture the peaks. This information can be obtained using the Quick Plot tool on the main screen of Flux32.

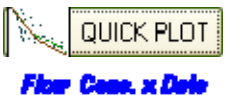

While there are no specific criteria for appropriate flow vs. concentration or the distribution of samples to daily flows, weak relationships can hinder the users ability to calculate loads and can be used to justify the inability to calculate a load (Step 27).

#### ☑ (STEP 21) Calculate initial loads using one stratum

- $\circ$  Calculate  $\rightarrow$  Loads
- o Examine Flow and Load Summary output. In particular:
  - Do the daily flow statistics agree with the dates selected in the data filtering process (#1)?
  - Is the Flux (kg/y) similar between the various statistical methods (1-6) (#2)? Is the Method 6 C.V. < 0.2? How do the Method 6 results compare to the other methods (#3)?</li>
  - The inability to meet the following criteria does not necessarily mean a load cannot be calculated; however, additional modifications to the data as outlined in subsequent steps (i.e. stratification, method change) may be needed.

| Flow and Loading Su                                        | mmary                                         |                                                                  |                       |             |                                      |
|------------------------------------------------------------|-----------------------------------------------|------------------------------------------------------------------|-----------------------|-------------|--------------------------------------|
| e Edit Format Help                                         |                                               |                                                                  |                       |             |                                      |
| Untitled Session                                           |                                               |                                                                  |                       |             |                                      |
|                                                            | FLOW AND LOAD SUMMARIES FOR NO3               |                                                                  |                       |             |                                      |
| Method: C/Q Reg3                                           | (daily) (6)                                   |                                                                  |                       |             |                                      |
| DISTRIBUTION OF S                                          | SAMPLES VS. DAIL                              | Y FLOWS                                                          |                       |             |                                      |
|                                                            |                                               | Daily                                                            | y Flow Smpl Flow      | NO3         | FLUX SLOPE                           |
| Stratum                                                    | Flows Smpls E                                 | vnts Vol %                                                       | (CFS) (CFS)           | (mg/L) (1   | kg/y) LgC/LgQ R <sup>2</sup> p > C/Q |
| Overall                                                    | 365 40                                        | 40 100.0 443                                                     | 10.806 4833.112       | 3034.4 347  | 13422 1.144 0.44 0.000               |
| Daily Total Flow<br>Daily Flow Date 1<br>Samples Date Rand | Volume 3939.24<br>Range 2009.01<br>ge 2009.01 | (Mega m <sup>3</sup> )<br>.01 to 2009.12.31<br>.09 to 2009.12.18 | (1)                   | Flu Noted   |                                      |
| Method                                                     | Mass(ka)                                      | (2) $i = \mathbb{E} \ln x (\log / x)$                            | Flux Variance         | Conc (mc/L) | i cw (3)                             |
| 1 Average Load                                             | 15071668                                      | 1.508199E                                                        | 7 8.73557 <b>E</b> 12 | 3.83        | 0.196                                |
| 2 Flw Wghted Con                                           | nc. 13754739                                  | 1.376416E                                                        | 7 2.82622 <b>E</b> 12 | 3.49        | 0.1221                               |
| 3 Flw Wghted IJ(                                           | C. 13470959                                   | 1.348019E                                                        | 7 2.73005 <b>E</b> 12 | 3.42        | 0.1226                               |
| 4 C/Q Regl                                                 | 12388556                                      | 1.239704E                                                        | 7 6.06934 <b>E</b> 12 | 3.14        | 0.1987                               |
| 5 C/Q Reg2(VarA                                            | ij) 12192924                                  | 1.2201278                                                        | 7 7.10141E12          | 3.1         | 0.2184                               |
| 6 C/Q Reg3(daily                                           | 7) 34689662                                   | 3.471342E                                                        | 7   1.13774E14        | 8.81        | 0.3073                               |
| 8 Time Series                                              | 14269262                                      | 1.427904E                                                        | 7 N/A                 | 3.62        | N/A                                  |
|                                                            |                                               |                                                                  |                       |             |                                      |
| 241                                                        |                                               |                                                                  |                       |             |                                      |

☑ (STEP 22) Examine initial qualitative (graph) and quantitative (statistics) diagnostics.

- $\circ \quad \text{Plot} \rightarrow \text{Residuals} \rightarrow \text{vs. Flow} \rightarrow \quad \text{Show Stats}$
- $\circ \quad \text{Plot} \rightarrow \text{Residuals} \rightarrow \text{vs. Date} \rightarrow \quad \text{Show Stats}$
- $\circ \quad \text{Plot} \rightarrow \text{Residuals} \rightarrow \text{vs. Month} \rightarrow \quad \text{Show Stats}$

**Note**: Input data and associated loads for a river may be influenced by flow and by date/season, in which case the flow residual plot may look acceptable (no slope, high slope significance, low R<sup>2</sup>) while the date or month residual plots may be sloped, indicating a date or seasonal bias. Flux32 does not include both date and flow relationships in the load estimates; however, the USGS load estimation tool (LOADEST) does have that capability. With Flux32, the user must choose to either minimize flow residuals or minimize date/seasonal residuals using stratification.

(STEP 23) Upon examining the initial load results using a single stratum, the user has the option of assigning multiple strata based on discharge or seasonal / date. The objective is to reduce the C.V., minimize residual slopes, and achieve convergence between flux and concentration for Methods 3-6.

• Stratify data: **Data**  $\rightarrow$  **Stratify**  $\rightarrow$  **On Flow** 

#### On Hydrograph On Season On Date

On <u>Flow Stratification</u>: Typically relies on two strata (split at Qmean) or three strata (split at <sup>1</sup>/<sub>2</sub> Qmean and split at 2x Qmean). Upon choosing one of the flow strata, the user can then manually edit the strata boundaries through numeric or graphical means. If the user would prefer to manually enter all of the strata breaks, use Data → Stratify → On Flow → Other.

- On <u>Season Stratification</u>: Stratification breaks often correlate with winter (mid-October January), spring (February mid May), summer (mid-May mid-August), and fall (mid-August mid-October). Examining the graphical interface will assist the user in appropriately identifying strata breaks.
- On <u>Date Stratification</u>: Using the date function allows the user to break up strata while viewing the hydrograph. Similar to the season stratification, it is recommended that the user identify and define strata breaks with the graphical interface.

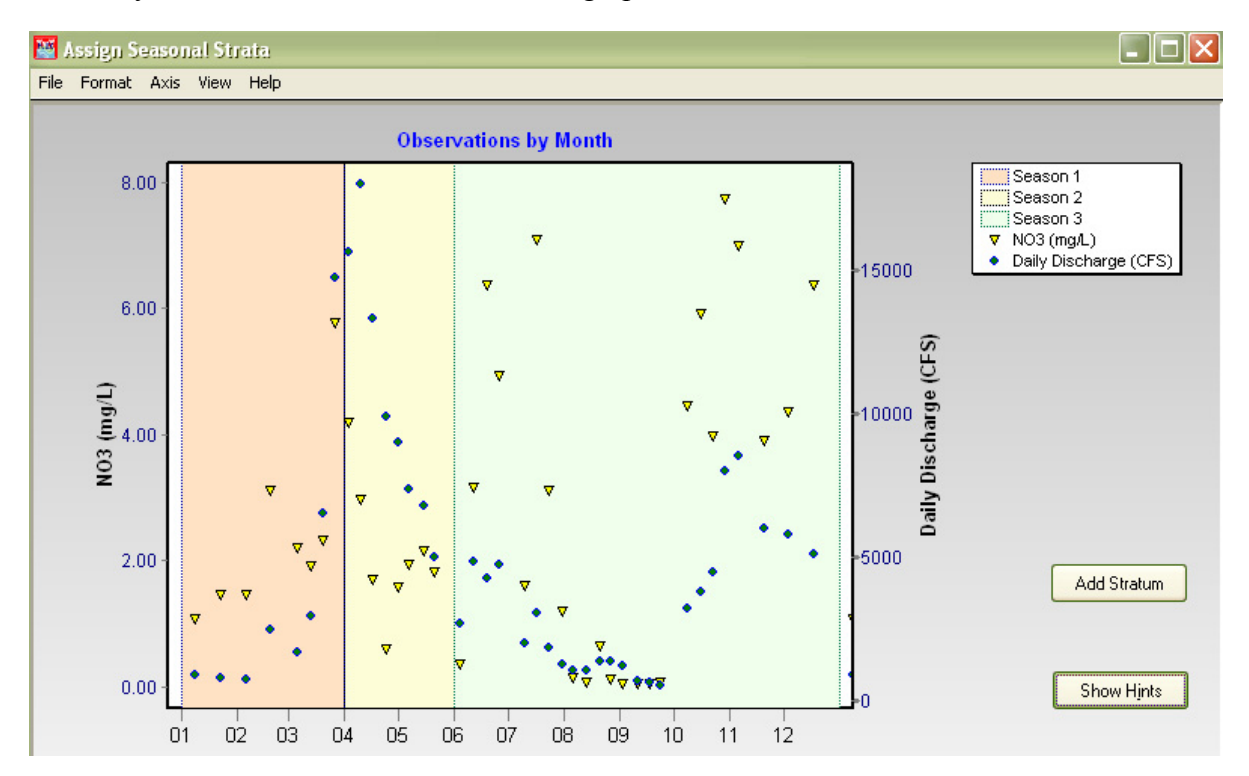

☑ (STEP 24) Check diagnostic plots and statistics: Once strata breaks are set, go through the following process to check diagnostic plots and statistics. Table 2 outlines diagnostic tests and goals.

 Table 2: Flux32 Diagnostics for Load Calculation Acceptability

| Flux32 Diagnostic Plot or<br>Statistic                                   | Description                                                                                                    | Optimum Goal                                                                                                    |
|--------------------------------------------------------------------------|----------------------------------------------------------------------------------------------------|----------------------------------------------------------------------------------------------------|
| Plot $\rightarrow$ Residuals $\rightarrow$ vs. Flow, vs. Date, vs. Month | Examine residual plots for bias;<br>Click "Show Stats" on plot.<br>Often bias can be eliminated for Flow or<br>Date, but not both | No slope (slope $\approx 0$ )<br>Minimize R <sup>2</sup> (R <sup>2</sup> $\approx 0$ )<br>Maximize Slope Significance ( $\approx 1$ )                                                    |
| Calculate → Loads                                                        | Creates summary table of load by<br>method; also gives C.V. by method                                                             | Flow weighted concentration<br>estimate for Method 6 should be<br>within 20% of Methods 3-5.<br>C.V. range<br>0 - 0.1 (Good)<br>0.1 - 0.2 (Fair)<br>> 0.2 (Poor)<br>> 0.3 (Unacceptable) |

| Calculate $\rightarrow$ Compare Sample<br>Flow with Total Flow<br>Distribution | Provides a variety of statistics comparing<br>sample flow with total flow distribution                                                                     | Provides information about<br>distribution that may help with data<br>interpretation                                                                                                    |
|--------------------------------------------------------------------------------|----------------------------------------------------------------------------------------------------|----------------------------------------------------------------------------------------------------|
| List $\rightarrow$ Residuals $\rightarrow$ Outliers                            | Provides lists of statistical outliers<br>(P<=0.050)                                                                                                    | Outliers should only be deleted with<br>some evidence of problem with<br>sample. Deletion of outliers can<br>greatly affect load estimates. If<br>outlier is deleted, be sure to note in<br>output text file. |
| List → Jackknife Table                                                         | Jackknife procedure systematically<br>deletes individual samples and<br>recalculates load without that sample,<br>then presents % change in load estimate. | Look through table and identify<br>individual samples that greatly<br>influence load estimate. May add in<br>interpretation or aid in elimination of<br>outliers.                                             |
| List $\rightarrow$ Breakdown by Stratum<br>and Optimum Sampling                | Can provide information about<br>optimizing sample collection during<br>future efforts.                                                                    | Can aid in data interpretation.                                                                                                    |

(STEP 25) If diagnostics are acceptable (based on calculation method and statistical relationships), proceed to Step 26. If diagnostics are unacceptable, first attempt to adjust stratification breaks or change stratification scheme (for example, change from flow stratification to seasonal stratification). Evaluate outliers and jackknife to identify aberrant samples. Outliers should be deleted cautiously and only with reason; always make note of deleted outliers in output file.

- As a general guideline, if the Method 6 flow weighted concentration is greater than +/- 20% of Methods 3-5 concentrations/loads, then use of Method 6 may be abandoned for an alternative methods (Methods 3-5, preferably Method 4 or 5). It is advised not to use the time series function with Methods 2 or 3. The user will therefore only be able to cite annual modeled loads (rather than monthly or daily). Dave Soballe of ACOE reports that Method 6 time series (calendar year, monthly, and daily results) are most accurate as long as the C/Q relationship has a high  $r^2$  (~0.75) or if Methods 2-6 converge on a similar result. Analyst notes on method selection should be included in both .TXT output file and output database "notes" field.
- If the none of the methods produce a statistically significant load (C.V. > 0.3 and loads do not converge on similar value) and indicators exist such as weak representation of samples to the daily flow regime and poor residual statistics regardless of stratification scheme, you may not be able to calculate a load for the specified calendar year. If there is some variability between the flow weighted concentrations of Methods 3-5, but all indicators suggest an appropriate dataset, proceed will load calculation and make note of variability.
- ☑ (STEP 26) Once diagnostics are evaluated and optimized, calculate final loads and create output file as defined in Action 5.

#### **Action 5: Create Output File**

- ☑ (STEP 27) Open text editor like "Notepad" or "Notetab Light"
- ☑ (STEP 28) Enter introductory information as follows:
  - Line 1: Site name, parameter, year of interest
  - Line 2: Date of analysis and analyst name
  - Line 3: Version of Flux32
  - Line 4: Input file names
  - Line 5: Stratification breaks
  - Line 6: Outliers deleted
  - Line 7: Notes

#### Example

Minnesota River at Jordan NO3 loads for 2010 Date/analyst: 05/26/10; Emily Resseger Flux 32 Version: 2.97 (3/23/10) Flux32 input files: River\_Discharge\_80\_10.xls; River\_WQ\_80\_10\_wq.xls Stratification breaks: Seasonal (4 strata) (1/1, 4/7, 7/26, 10/1) Outliers deleted: None. Notes: While flow residuals look good, monthly residuals are biased (sloped)

- ☑ (STEP 29) Once above information has been added, then cut and paste the following into the text file, in this order:
  - $\circ$  Calculate  $\rightarrow$  Loads
  - To calculate time series loads (daily, monthly, calendar) Use 1 Day as Maximum Gap for Interpolation
    - $\rightarrow$  Calculate  $\rightarrow$  Series  $\rightarrow$  Calendar Year (1 Day as Maximum Gap for Interpolation)
    - $\rightarrow$  Calculate  $\rightarrow$  Series  $\rightarrow$  Monthly (1 Day as Maximum Gap for Interpolation)
    - $\rightarrow$  Calculate  $\rightarrow$  Series  $\rightarrow$  Daily (1 Day as Maximum Gap for Interpolation)

| Maximum Gap (days) for Residual Interpolation           | X |
|---------------------------------------------------------|---|
| Enter Maximum Gan (Davs) for Internolation of Residuals |   |
|                                                         |   |
| J.                                                      |   |
|                                                         |   |
| DONE CANCEL                                             |   |
|                                                         |   |
|                                                         |   |

 (STEP 30) Save output file using the following naming convention: Sitenameabbreviation\_parameter\_year.txt
 Example: MNJORD NO3 2009.txt

> in the folder: NATRES\ Assessments\WQ\_Load\_Calculations\Output\_Files\Rivers\Text\_Files

(STEP 31) Load values and statistics are manually extracted and summarized within a historic river loads worksheet. The location of the MCES River Loads dataset is: NATRES\Assessments\WO Load Calculations\Output Files\Rivers\Rivers WO Load Dataset.xlsx

If additional load data is added to the 2009\_River\_WQ\_Load\_Dataset.xlsx the user should update the *Notes* worksheet.

Information that needs to be added to the Rivers\_WQ\_Load\_Dataset.xlsx file is:

- Site Code
- Site Type
- Parameter
- Version (if input data is updated and the model is rerun, the output text file should be saved as Sitenameabbreviation\_Parameter\_year\_V#.txt, where # is run of the model. # should be indicated here)
- Database Query Date
- Analysis Period
- Load Year
- Stratification Scheme
- Stratification Divisions
- Calculation Method
- Samples Excluded
- Samples Used
- Annual volume (either in cfs or  $m^3$ )
- Model-Mass (Mg)
- Model-Conc (mg/L)
- Interp-Mass (Mg)
- Interp-Conc (mg/L)
- CV (Coefficient of Variation)
- Updated By
- Updated On
- Comments (should match notes in text file)

Columns shaded in blue are should calculate automatically. These calculations include:

- Site Name
- Flux Abbreviation
- Muliple Versions? (yes or no)
- Output Text File Name
- Output Flux32 Session File Name
- Annual Volume (cfs) (calculated based on whether you enter volume in cfs or  $m^3$ )
- 95% CI Upper Limit (Mg)
- o 95% CI Lower Limit (Mg)
- Quality Check: Back-Calculate concentration (mg/L)
- Quality Check: Highlight if >3% diff

The upper and lower confidence limits of the 95% confidence interval are calculated using the method cited within the Flux user's manual entitled *Simplified Procedures for Eutrophication Assessment and Prediction: User Manual* (William Walker, 1999) as follows:

Lower Limit value =  $Y_m * e^{(-2 * CV)}$ Upper Limit value =  $Y_m * e^{(2 * CV)}$ 

where  $Y_m$  is the predicted mean value and CV is the error mean coefficient of variation.

- ✓ (STEP 32) Save Flux32 Session File using similar naming scheme as used in Step 30.
   Session → Save This Session
  - Save output file using the following naming convention: Sitenameabbreviation\_parameter\_year.txt. The file should be saved in NATRES\Assessments\WQ\_Load\_Calculations\Output\_Files\Rivers\Session\_Files.

Note that session file names cannot include "." or "-". Use only alpha-numeric characters and underscores in session file names.

Example: MNJORD\_NO3\_2009.FSS

# Attachment A River Flow Estimation Method

 $NATRES \ Session Method. docx$ 

### Internal Memorandum

**DATE:** 05/29/2012, updated 06/07/2012, 06/19/2012, 6/25/12, 9/14/12

**TO:** Water Resources Assessment Section; File

- **FROM:** Emily Resseger
- SUBJECT: Daily river flow estimation

This memorandum provides the methodology for estimating average daily flow at MCES river monitoring sites for use in data reports or Flux modeling. The sites included in this memo are those selected for Flux load calculation as of 05/29/2012. The description for each site includes the following: MCES site code and river mile, site name, water quality sampling point, primary and secondary methods for estimating flow, and watershed area. The secondary flow calculation method is used where it is not possible to use the primary method (prior to installation of equipment for the primary method, or for October-December of a year when USGS flows are not yet available).

The next page contains a table summary of the primary and secondary method for each site. A more complete description of each site with regression plots where appropriate follows, with each site beginning on a new page.

## Metropolitan Council River Site Flow Calculation Method Summary

| SITE CODE | SITE NAME                                  | PRIMARY FLOW CALCULATION METHOD                                                                                         | SECONDARY FLOW CALCULATION METHOD                                                                                                    |
|-----------|--------------------------------------------|----------------------------------------------------------------------------------------------------|----------------------------------------------------------------------------------------------------|
| MI39.4    | Minnesota River at Jordan                  | USGS 05330000 MINNESOTA RIVER NEAR JORDAN,<br>MN                                                                        | Raw USACOE data                                                                                                    |
| MI3.5     | Minnesota River at Fort Snelling           | USGS 05330920 MINNESOTA RIVER NEAR FORT<br>SNELLING STATE PARK, MN                                                      | MI39.4 flow lagged one day with area adjustment factor                                                                                    |
| SC23.3    | St. Croix River at Stillwater              | (USGS 05340500 ST. CROIX RIVER AT ST. CROIX<br>FALLS, WI) + (USGS 05341500 APPLE RIVER AT<br>SOMERSET, WI)              | USGS 05341550 ST. CROIX RIVER AT STILLWATER, MN                                                                                           |
| SC0.3     | St. Croix River at Prescott                | USGS 05344490 ST. CROIX RIVER AT PRESCOTT, WI                                                                           | Regression with (USGS 05340500 ST. CROIX RIVER AT<br>ST. CROIX FALLS, WI) + (USGS 05341500 APPLE RIVER<br>AT SOMERSET, WI) lagged one day |
| UM871.6   | Mississippi River at Anoka                 | (USGS 05288500 MISSISSIPPI RIVER NEAR ANOKA,<br>MN) –(Rum River (MCES RUM 0.7))-(USGS 5287890<br>ELM CREEK NR CHAMPLIN) |                                                                                                    |
| UM847.7   | Mississippi River above Lock and Dam No. 1 | Mississippi River at L&D #1 (USACOE)                                                                                    | Regression with USGS 05288500 MISSISSIPPI RIVER<br>NEAR ANOKA, MN                                                                         |
| UM839.1   | Mississippi River at St. Paul              | USGS Station 05331000 MISSISSIPPI RIVER AT ST.<br>PAUL, MN                                                              | MI3.5 flow+UM847.7 flow                                                                                                    |
| UM826.7   | Mississippi River at Grey Cloud Island     | (USGS Station 05331000 MISSISSIPPI RIVER AT ST.<br>PAUL, MN) + (Metro WWTP influent)                                    |                                                                                                    |
| UM815.6   | Mississippi River above Lock and Dam No. 2 | USGS 07010206 MISSISSIPPI RIVER BELOW L&D #2<br>AT HASTINGS, MN                                                         | Regression with Mississippi River at L&D #2 (USACOE)                                                                                      |
| UM796.9   | Mississippi River above Lock and Dam No. 3 | USGS 05344500 MISSISSIPPI RIVER AT PRESCOTT, WI                                                                         | Regression with Mississippi River at L&D #3 (USACOE)                                                                                      |
| VR20.6    | Vermillion River at Farmington             | (USGS Station 05345000 VERMILLION RIVER NEAR<br>EMPIRE, MN) –(Empire WWTP influent)                                     |                                                                                                    |
| VR15.6    | Vermillion River near Empire               | USGS Station 05345000 VERMILLION RIVER NEAR EMPIRE, MN                                                                  |                                                                                                    |

### MI39.4- Minnesota River at Jordan

#### Water Quality Data

Grab samples are collected by MCES staff at MI39.4, from the Carver Cty Hwy 45 and Scott Cty Hwy 9 Bridge. Sampling began 08/12/1976.

#### **Primary Flow Calculation Method**

Daily average flow data is collected by the USGS at station 05330000 MINNESOTA RIVER NEAR JORDAN, MN. Data is available starting 10/01/1934.

#### Secondary Flow Calculation Method

If data is not available from the USGS, raw flows at the same site may be obtained from the US Army Corps of Engineers (USACOE) website. These flows are calculated using raw stage and may use an outdated rating curve. Flows should be spot checked to make sure they are reasonable.

#### Contributing Drainage Area

16,300 sq. mi. (10,430,000 ac) as calculated using USGS StreamStats.

### **MI3.5-** Minnesota River at Fort Snelling

#### Water Quality Data

Grab samples are collected by MCES staff at MI3.5 near Fort Snelling State Park. Sampling began 01/07/1976.

#### Primary Flow Calculation Method

Daily average flow data is collected by the USGS at station 05330920 MINNESOTA RIVER NEAR FORT SNELLING STATE PARK, MN. Data is available starting 02/18/2004.

#### Secondary Flow Calculation Method

If data is not available from the USGS or prior to the installation of the USGS gage, daily average flow is estimated by lagging the data by one day and multiplying by an area adjustment factor:

Minnesota River at Fort Snelling = (Minnesota River at Jordan lagged by one day) x 1.05

Where Minnesota River at Jordan is daily flow developed for MCES MI39.4 (see previous section).

This lag+area adjustment factor procedure was previously derived by Steve Kloiber. The method is likely based on the USGS procedure for routing flow to USGS station 05331000 MISSISSIPPI RIVER AT ST. PAUL, MN which is to adjust Jordan flows by adding 5% or 200 cfs, whichever is greater, and lagged by a number of days that depends on flow. This procedure was derived from a 1976 dye study by the USGS.

#### **Contributing Drainage Area**

17,000 sq. mi (10,880,000 ac) as calculated using USGS StreamStats.

### SC23.3- St. Croix River at Stillwater

#### Water Quality Data

Grab samples are collected by MCES staff at SC23.3 from the Stillwater Lift Bridge (upstream of the Stillwater WWTP). During construction at the Stillwater Lift Bridge, samples were collected by MCES staff at SC23.4. Sampling began 01/07/1976.

#### **Primary Flow Calculation Method**

Daily average flow is calculated as follows:

*St. Croix River at Stillwater* =(*St. Croix River at St. Croix Falls*)+(*Apple River at Somerset*)

Where *St. Croix River at St. Croix Falls* is daily average flow collected by the USGS at station 05340500 ST. CROIX RIVER AT ST. CROIX FALLS, WI and *Apple River at Somerset* is the daily average flow collected by the USGS at station 05341500 APPLE RIVER AT SOMERSET.

St. Croix River at St. Croix Falls data is available starting 01/01/1902. Apple River data is available starting 07/12/1914.

#### Secondary Flow Calculation Method

Currently none. Provisional St. Croix Falls flows are usually available with little delay. If Apple River flows are unavailable, the daily median statistic over the period of record should be used.

The USGS has installed a gage at the Stillwater lift bridge (USGS 05341550 ST. CROIX RIVER AT STILLWATER, MN) and began collecting data 09/09/2011. When a stream record is developed for this site it will be compared to that generated using the above equation, and we will determine whether to shift the primary flow data method to the Stillwater gage or keep our existing method and use the Stillwater gage as backup.

#### **Contributing Drainage Area**

7,060 sq. mi. (4,518,000 acres) as calculated using USGS StreamStats.

### SC0.3- St. Croix River at Prescott

#### Water Quality Data

Grab samples are collected by MCES staff at SC0.3 from the Highway 10 lift bridge. Sampling began 01/06/1976.

#### **Primary Flow Calculation Method**

Daily average flow data is collected by the USGS at station 05344490 ST. CROIX RIVER AT PRESCOTT, WI. Data is available starting 08/20/2007.

#### Secondary Flow Calculation Method

If data is not available from the USGS or prior to the installation of the USGS gage, daily average flow is estimated using the following regression equation:

St. Croix River at Prescott=0.0.8959\*(St. Croix River at St. Croix Falls+Apple River at Somerset both lagged one day)+943.13

Where *St. Croix River at St. Croix Falls* is daily average flow collected by the USGS at station 05340500 ST. CROIX RIVER AT ST. CROIX FALLS, WI and *Apple River at Somerset* is the daily average flow collected by the USGS at station 05341500 APPLE RIVER AT SOMERSET.

#### Contributing Drainage Area

7,710 sq. mi. (4,934,000 acres) as calculated using USGS StreamStats.

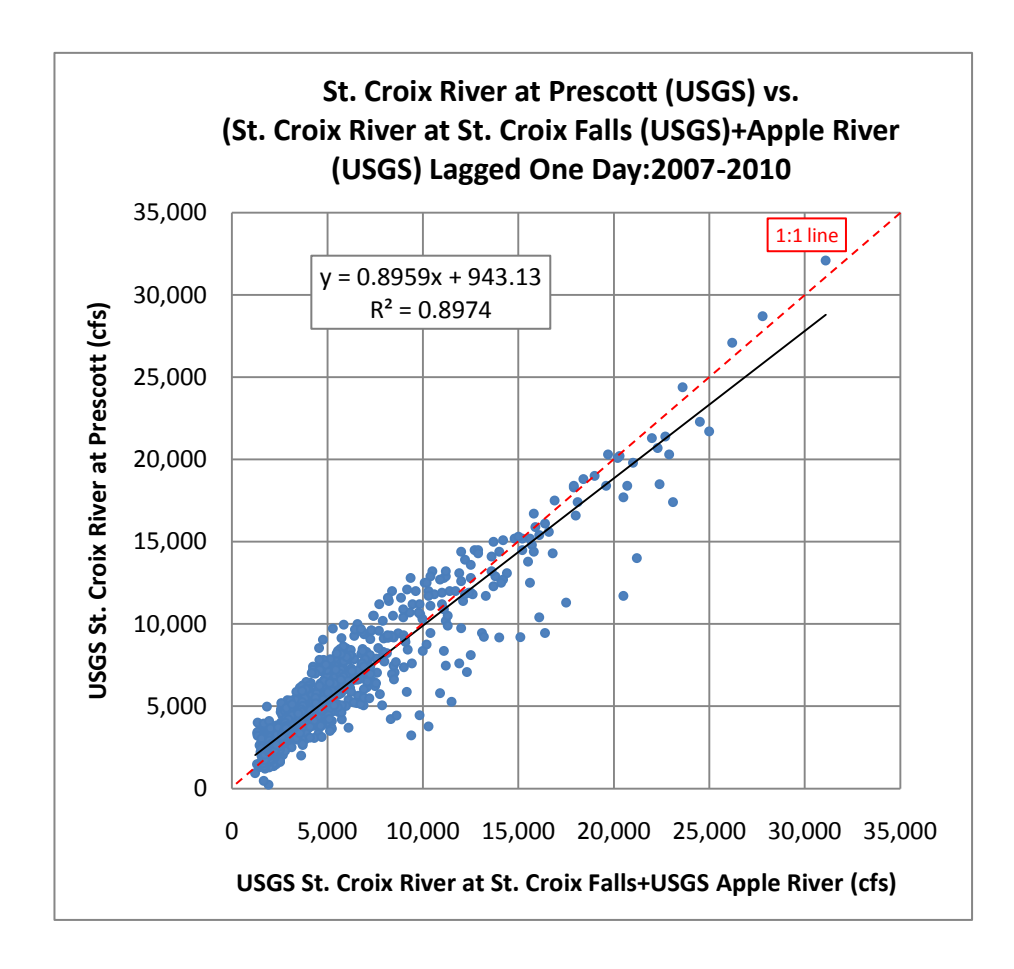

### UM871.6- Mississippi River at Anoka

#### Water Quality Data

Grab samples are collected by MCES staff at UM871.6 at the US Highway 52-169 Bridge. Sampling began 01/07/1976.

#### **Primary Flow Calculation Method**

Daily average flow data is calculated as follows:

#### Mississippi River at Anoka=(Mississippi River near Anoka)-(Rum River)-(Elm Creek at Champlin)

Where *Mississippi River near Anoka* is daily flow collected by the USGS at station 05288500 MISSISSIPPI RIVER NEAR ANOKA, MN, *Rum River* is daily flow at MCES RUM 0.7, a stream site in the MCES WOMP 1 program, and *Elm Creek at Champlin* is daily flow collected by the USGS at station 5287890 ELM CREEK NR CHAMPLIN. Data at Anoka starts 05/01/1905, while Elm Creek starts 10/01/1978.

Prior to 2011, Rum River flows were acquired from USGS station 5286000 RUM RIVER AT ST. FRANCIS which has data starting on 05/01/1929. The site was changed because the MCES site is at the Rum River dam and only 0.7 miles upstream of the river mouth, while the USGS site is significantly farther upstream, above the dam. The dam is occasionally drawn down so flow above the dam at the USGS site does not reflect flow at the mouth of the river where it enters the Mississippi.

#### Secondary Flow Calculation Method

None. Provisional USGS data at Mississippi River near Anoka and Elm Creek at Champlin are usually available with little delay, and if there are sporadic missing daily flows they can be linearly interpolated. The MCES stream program is supposed to finalize all data from the previous year by March 31 of the following year, which should not cause a significant delay in calculating flows.

#### Contributing Drainage Area

Approximately 17,500 sq.mi. (11,220,000 ac) as calculated by MCES.

### UM847.7- Mississippi River above Lock and Dam No. 1

#### Water Quality Data

Grab samples are collected by MCES staff at UM847.7 above Lock and Dam No. 1 (L&D #1). Sampling began 01/07/1976.

#### **Primary Flow Calculation Method**

Daily average flow data is collected at L&D #1 by the USACOE. Flow data begins 01/01/1985.

#### Secondary Flow Calculation Method

If data is not available from the USACOE, daily average flow is estimated using the following regression equation:

Mississippi River above L&D #1=1.03\*(Mississippi River near Anoka)-305.42

Where Mississippi River near Anoka is daily average flow collected by the USGS at station 05288500 MISSISSIPPI RIVER NEAR ANOKA, MN.

#### **Contributing Drainage Area**

Approximately 19,700 sq.mi. (12,590,000 ac) as calculated by MCES.

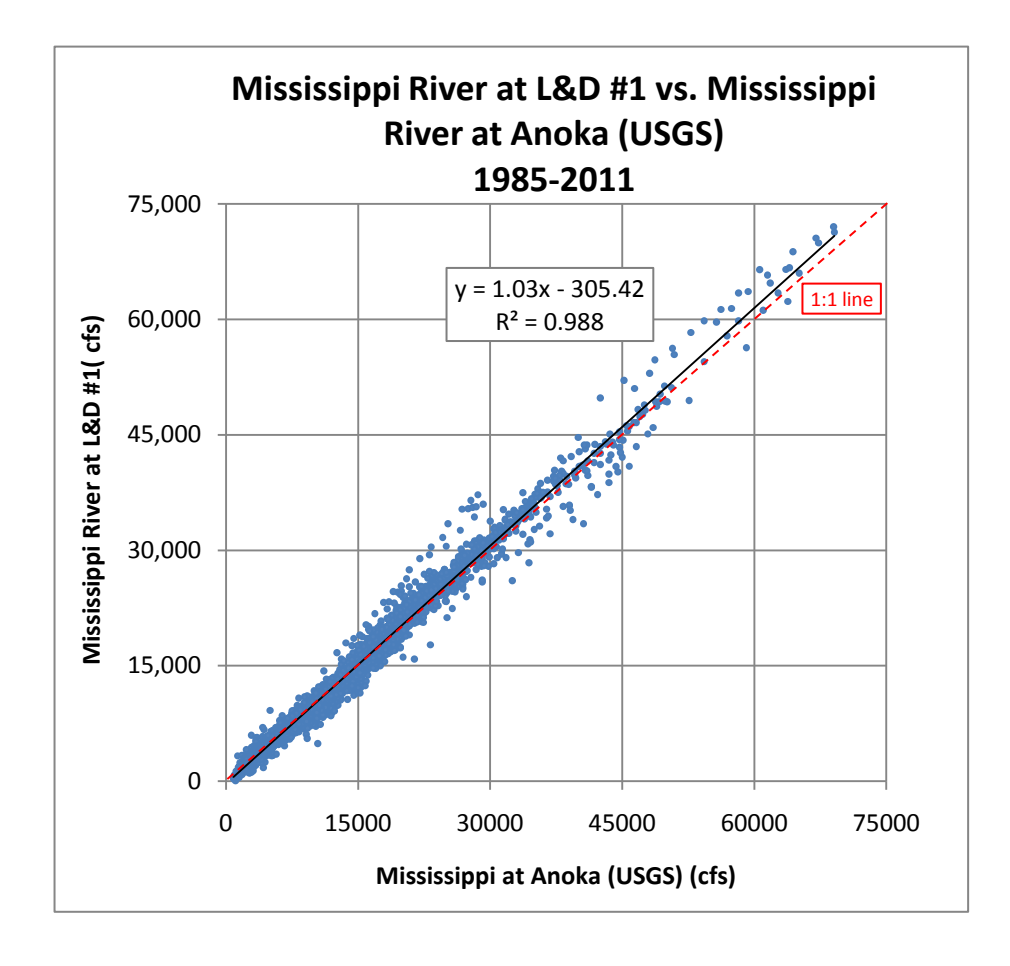

### UM839.1- Mississippi River at St. Paul

#### Water Quality Data

Grab samples collected by MCES staff at UM839.1 near St. Paul. When ice conditions or other factors make collection at 839.1 impossible, samples are alternately collected at 836.8. Sampling began 01/07/1976.

#### **Primary Flow Calculation Method**

Daily average flow data is collected by the USGS at station 05331000 MISSISSIPPI RIVER AT ST. PAUL, MN. Data is available starting 4/1/1900.

#### Secondary Flow Calculation Method

If data is not available from the USGS, daily average flow is calculated as follows:

*Mississippi River at St. Paul = (Minnesota River at Fort Snelling)+(Mississippi River above L&D #1)* 

Where *Minnesota River at Fort Snelling* is daily flow developed for MCES MI3.5 and *Mississippi River above L&D #1* is daily flow developed for MCES UM847.7 (see previous sections).

#### **Contributing Drainage Area**

36,800 sq. mi. (23,550,000 ac) according to the USGS website.

### UM826.7- Mississippi River at Grey Cloud Island

#### Water Quality Data

Grab samples are collected by MCES staff at UM826.7 at the Camus Gravel Pit on Grey Cloud Island. Sampling began 01/06/1976.

#### **Primary Flow Calculation Method**

Daily average flow data is calculated as follows:

#### Mississippi River at Grey Cloud Island=(Mississippi River at St. Paul)+(Metro WWTP influent)

Where *Mississippi River at St. Paul* is daily flow developed for MCES UM839.1 (see previous section) and *Metro WWTP influent* is daily average inflow to the Metropolitan Wastewater Treatment Plant (effluent is not monitored). Daily Metro WWTP flow is available back to 06/01/1981 in the EIMS database. Monthly Metro WWTP flows are available in hardcopy reports back until at least 1971.

#### Secondary Flow Calculation Method

None. Daily flow for Mississippi River at St. Paul should be calculated previously using either the recommended primary or secondary method; Metro daily WWTP flows are required to be submitted to MPCA on a monthly basis so are readily available.

#### **Contributing Drainage Area**

Approximately 37,000 sq. mi. (23,650,000 ac) as calculated by MCES.

### UM815.6- Mississippi River above Lock and Dam No. 2

#### Water Quality Data

Grab samples are collected by MCES staff at UM815.6 above Lock and Dam No. 2 (L&D #2), on the upstream side of the roller gate. Sampling began 01/06/1976.

#### **Primary Flow Calculation Method**

Daily average flow data is collected by the USGS at station 07010206 MISSISSIPPI RIVER BELOW L&D #2 AT HASTINGS, MN. Data is available starting 10/01/1995.

Note: MCES staff have found the USGS flows collected below L&D #2 at Hastings to be more accurate than the USACOE flow reported at L&D #2, even though samples are collected above the dam. USACOE flows appear to be under reported.

#### Secondary Flow Calculation Method

If data is not available from the USGS, or prior to the installation of the USGS gage, daily average flow is estimated using USACOE flow reported at L&D #2, but adjusted using the following split regression equation:

For Mississippi River at L&D #2 (USACOE)) flow <=43,000 cfs: Mississippi River above L&D #2=0.9653\*(Mississippi River at L&D #2 (USACOE))+1465.8

For Mississippi River at L&D #2 (USACOE)) flow >43,000 cfs: Mississippi River above L&D #2=1.3353\*(Mississippi River at L&D #2 (USACOE))+12372

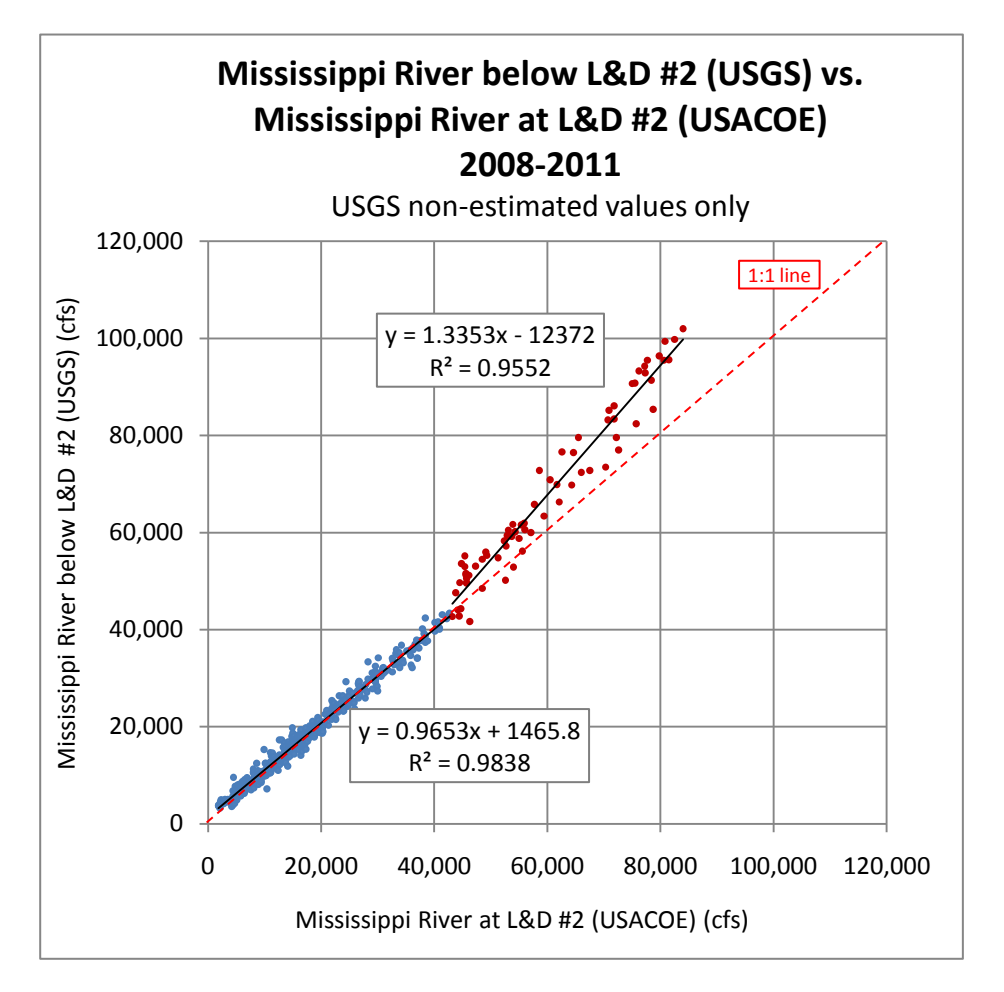

The regression was split at 43,000 cfs because of a natural break in the data. It is believed the change in relationship between the USGS and USACOE flows occurs when the gates are in operation at high flows. The operating curves downloaded from the USACOE website indicate the gates are in operation above 60,000 cfs. We anticipate a visit to L&D #2 at which point the operation of the lock and dam should be clarified and these equations may be modified.

#### Contributing Drainage Area

37,100 sq. mi. (23,740,000 acres) at USGS station 05331580 Mississippi River below L&D #2 according to USGS website.

### UM796.9- Mississippi River above Lock and Dam No. 3

#### Water Quality Data

Grab samples are collected by MCES staff at UM796.9 above Lock and Dam No. 3 (L&D #3), on the upstream side of the roller gate. Sampling began 01/06/1976.

#### Primary Flow Calculation Method

Daily average flow data is collected by the USGS at station 05344500 MISSISSIPPI RIVER AT PRESCOTT, WI. Data is available starting 06/01/1928.

Note: MCES staff have found the USGS flows collected at Prescott upstream of L&D #3 to be more accurate long term than the USACE flows at L&D #3.

#### Secondary Flow Calculation Method

If data is not available from the USGS, daily average flow is estimated using USACOE flow reported at L&D #3, but adjusted using the following regression equation:

Mississippi River above L&D #3=1.0521\*(Mississippi River at L&D #3 (USACOE))-473.26

#### **Contributing Drainage Area**

Approximately 44,800 sq.mi. (to USGS station 05344500 MISSISSIPPI RIVER AT PRESCOTT according to the USGS website).

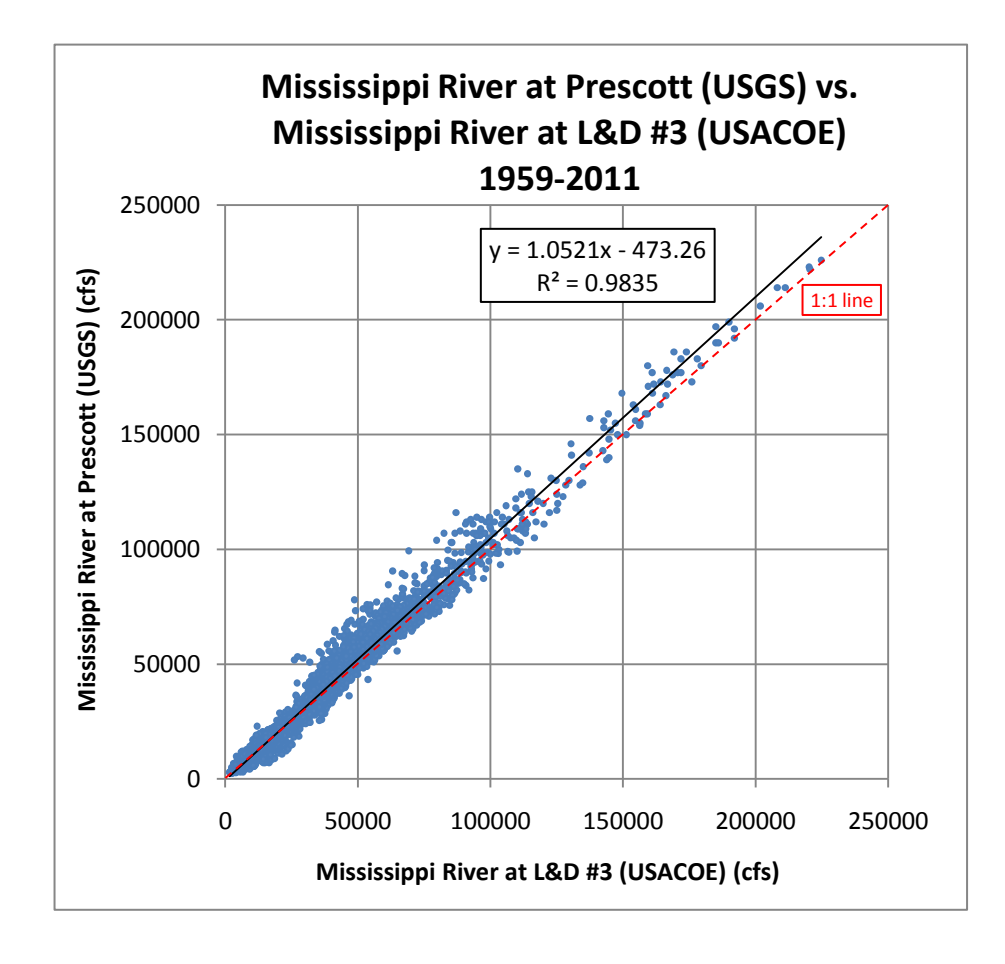

### VR20.6- Vermillion River at Farmington (upstream of WWTP)

#### Water Quality Data

Grab samples are collected by MCES staff at VR 20.6 off of Biscayne Avenue in Empire just downstream of Farmington. During construction work samples were collected at VR 21.9. Sampling began 04/18/77.

#### **Primary Flow Calculation Method**

Daily average flow data is calculated as follows:

*Vermillion River at Farmington=(Vermillion River near Empire)-(Empire WWTP influent)* 

Where *Vermillion River near Empire* is daily average flow collected by the USGS at station 05345000 VERMILLION RIVER NEAR EMPIRE, MN and *Empire WWTP influent* is daily average inflow to the Empire Wastewater Treatment Plant (effluent is not monitored). USGS data is available starting 04/12/1942, with a gap from 07/07/1945-10/01/1973. Empire WWTP went online 09/17/1979 and daily WWTP flows are available back to 06/01/1981. Monthly WWTP flows are available in hardcopy reports prior to 06/01/1981. Prior to Empire going online, wastewater flowed to the Apple Valley, Farmington, and Lakeville WWTPs which all discharged to the Vermillion River upstream of VR20.6.

#### Secondary Flow Calculation Method

None.

#### **Contributing Drainage Area**

109 sq. mi. (69,800 ac) as calculated using USGS StreamStats.

### VR15.6- Vermillion River near Empire (downstream of WWTP)

#### Water Quality Data

Grab samples are collected by MCES staff at VR 15.6 off of Blaine Ave in Empire Township. Sampling began 08/02/1976.

#### **Primary Flow Calculation Method**

Daily average flow data is collected by the USGS at station 05345000 VERMILLION RIVER NEAR EMPIRE, MN. Data is available starting 04/12/1942.

Secondary Flow Calculation Method

None.

#### Contributing Drainage Area

129 sq. mi. (82,600 ac) according to the USGS website.